#### 1. 検索エンジンで「静岡県 温室効果」と検索

静岡県 温室効果

#### 2. 検索結果の「静岡県/温室効果ガス排出削減計画書・報告書」をクリック

約706,000件(0.37秒)

静岡県/温室効果ガス排出削減計画書・報告書

www.pref.shizuoka.jp>...>くらし・環境部環境局/環境政策課/温暖化防止条例 •

2018/03/28 - 静岡県温暖化防止条例に基づき、事業者が自ら温室効果ガスの削減目標を定め、排出抑制 措置を実施する制度。

### 静岡県/<らし・環境部環境局/環境政策課/温暖化防止条例

www.pref.shizuoka.jp/kankyou/ka-030/earth/jorei/ •

2017/11/13 - 私たちの日常生活や事業活動に伴う温室効果ガスの排出を抑制することによって地球温暖化 を防止し、自然の恵みに満ちた地球環境を将来の世代に継承していくために、静岡県地球温暖化防止条例 を制定しました。(施行は平成19年7月1日です。)その主な内容については下記のとおりです。静岡県地球 温暖化防止条例の内容、責務、県、事業者、建築主、県民及び観光旅行者その他の滞在者の責務を定めま した。事業者による地球温暖化対策(温室効果ガス排出削減計画書等)(再掲).温室効果...

温室効果ガス排出削減計画書・静岡県地球温暖化防止条例例規集

## 3.「電子申請(提出方法)はこちら」をクリック

| ふじのくに |     |        | 合トップへ    | "ふじのくに"<br>魅力情報 | ◆ 音声読み上げ<br>C | <ul> <li>・ 文字サイズ・色合いの変更</li> <li>【 組織(部署)から探す</li> </ul> | → ふりがな表示<br>Other language |
|-------|-----|--------|----------|-----------------|---------------|----------------------------------------------------------|----------------------------|
|       | ホーム | くらし・環境 | 健康·福祉    | 教育·文化           | 産業・雇用         | 交流・まちづくり                                                 | 県政情報                       |
|       |     |        | く サイト内検索 | Google"カスタム検    | 索             | 検;                                                       | 素 検索の仕方                    |

<u>ホーム</u>> 組織別情報><u>くらし・環境部</u>> <u>環境局</u>> <u>環境政策課</u>> <u>環境政策課</u> 地球環境班</u>><u>くらし・環境部環境局/環境政策課/温暖化防止条例</u>> 温室効果ガス排出 削減計画書·報告書

更新日:平成30年5月31日

Q

温室効果ガス排出削減計画書・報告書

・
電子申請届出書の様式はこちら

- ・温室効果ガス排出削減計画書の様式はこちら
- ・温室効果ガス排出削減報告書の様式はこちら
- ・温室効果ガス排出削減計画書の、大法(廃止含む)はこちら

・ 電子申請(提出方法)はこちら

温室効果ガス排出削減計画書制度の概要

## 4. 「静岡県電子申請(外部サイトヘリンク)」をクリック

| 電子申請<br>                                                |                                                         |
|---------------------------------------------------------|---------------------------------------------------------|
| <u>肝臓気電工単調(22部リイトベリンク)</u>                              | はよツ、電士中請を行ってください。                                       |
| 改正の概要                                                   |                                                         |
| 平成29年4月1日から、温室効果ガス排出削減計画書<br>「改正の <b>概要」(PDF:121KB)</b> | 制度が改正されました。概要は、下記ファイルを御覧ください。詳細は、 <u>「手引き」</u> を御覧ください。 |
| 温室効果ガス排出削減計画書制度改正                                       | 説明会(終了しました)                                             |
| 計画書等の様式を改正することから、改正内容の説明<br><u>説明会資料(PDF:1,694KB)</u>   | 見と事業所における温室効果ガス排出削減の実践に関する講座を含む説明会を閉催しました。              |
| <u>説明会資料(様式集)(PDF:2.158KB)</u>                          |                                                         |
| 12月、2月開催分の質問·意見(PDF:146KB)                              |                                                         |

5. ①利用者登録をせずに申し込む場合

「利用者登録をせずに申し込む方はこちら」をクリック ⇒6へ

②利用者登録済みの場合

利用者 ID:登録済みのメールアドレス

パスワード:任意に設定したパスワード を入力 ⇒9へ

| 手続き申込   | 申込内容照会       | 職責署名検証       | 利用者登録   | <u>ログイン</u>  |
|---------|--------------|--------------|---------|--------------|
|         |              |              |         | @ <u>~ルプ</u> |
|         |              |              |         |              |
| 手続き申込   |              |              |         |              |
| 手続き名    | 温室効果ガス排出     | l削減計画書·報告書   |         |              |
| 受付時期    | 2017年2月22日10 | 時00分~        |         | クリックして6へ     |
|         | 利用者          | 皆登録せずに申し込む方に | まこちら 利用 | 者登録される方はこちら  |
|         |              |              |         | → )          |
| 既に利用者登録 | 詠がお済みの方      |              |         | 人力し          |

6. 必要に応じて様式をDLし、「同意する」をクリック

| i s                                                                                                    | じのくに                                                                                                    | 電子申                                                                                                    | ョ請サーt                                                                                                    | ごス                                |
|----------------------------------------------------------------------------------------------------|----------------------------------------------------------------------------------------------------|----------------------------------------------------------------------------------------------------|----------------------------------------------------------------------------------------------------|-----------------------------------|
| 手続き申込                                                                                                    | 申込内容照会                                                                                                    | 職責署名検証                                                                                                    | 利用者登録                                                                                                    | <u>ログイン</u>                       |
|                                                                                                    |                                                                                                    |                                                                                                    |                                                                                                    | <u> @ ヘルプ</u>                     |
| 手続き申込                                                                                                    |                                                                                                    |                                                                                                    |                                                                                                    |                                   |
| F続き検索<br>STEP 1 STEP 2                                                                                                    | > 手続き内容<br>STEP 3 STEP                                                                                                    | ノス入力<br>4 家間<br>3 旅<br>家<br>14                                                                                                    | U送信完了 > 申込<br>FP 5 STEP 6 STEP 6                                                                                                    | 申込確認<br>STEP 7<br>STEP 8          |
| 手続き説明                                                                                                    |                                                                                                    |                                                                                                    |                                                                                                    |                                   |
|                                                                                                    | この手続きは連絡が取<br>下記の内容を                                                                                                    | れるメールアドレ<br>必ずお読みくださ                                                                                                    | スの入力が必要です。<br>い。                                                                                                    |                                   |
| ≦緑君                                                                                                    | 温室効果ガス排出削減計                                                                                                    | †画書·報告書                                                                                                    |                                                                                                    |                                   |
|                                                                                                    | 概要<br>静岡県温暖化防止条例<br>削減報告書について提出                                                                                                    | の規定により、温室が<br> を行う場合、原則とし                                                                                                    | 効果ガス排出削減計画書ま<br>ってこの提出フォームを使用                                                                                                    | たは温室効果ガス排出<br>して提出してください。         |
|                                                                                                    | <ul> <li>(1.H29に計画書を提出し)<br/>平成30年度は、平成29年</li> <li>(2.H29に計画書を提出し)<br/>平成30年度は、平成30年</li> </ul>                                                                                                    | に事業所:ほほにらら<br>:度の報告書の提出か<br>ていない事業所)<br>:度〜平成32年度の言                                                                                                    | に該当)<br>「必要になります。<br>†画書の提出が必要になり                                                                                                    | ます。                               |
| 100                                                                                                    | (1.H29に計画書を提出し)<br>平成30年度は、平成29年<br>(2.H29に計画書を提出し)<br>平成30年度は、平成30年                                                                                                    | た争乗所:ほほこらら<br>:度の報告書の提出な<br>ていない事業所)<br>:度~平成32年度の言                                                                                                    | に該当)<br>「必要になります。<br>十画書の提出が必要になり                                                                                                    | ます。                               |
| メッロ<br>ダウンロードファイル3                                                                                                    | (1.H29に計画書を提出し)<br>平成30年度は、平成29年<br>(2.H29に計画書を提出し<br>平成30年度は、平成30年<br>前画書・報告書様式<                                                                                                    | た事果所:ほほこらら<br>:度の報告書の提出効<br>ていない事業所)<br>:度~平成32年度の言                                                                                                    | 1-683)<br>「必要になります。<br>十画書の提出が必要になり                                                                                                    | ます。                               |
| ダッロ<br>ダウンロードファイル3<br>ダウンロードファイル4                                                                                                    | <ul> <li>(1.H29に計画書を提出し<br/>平成30年度は、平成29年<br/>(2.H29に計画書を提出し<br/>平成30年度は、平成30年</li> <li>計画書・報告書様式</li> <li><u>H30提出用:計画書・報</u></li> </ul>                                                                                                    | た事果所:ほほこらら<br>:度の報告書の提出か<br>ていない事業所)<br>:度~平成32年度の言<br><u>4号事業者用&gt;.xls</u><br>告書様式<1~3号:                                                                                                    | 1-683)<br>「必要になります。<br>†画書の提出が必要になり<br><u>事業者用&gt;_xls</u>                                                                                                    | ます。<br>                           |
| ダウンロードファイル3<br>ダウンロードファイル4<br>ダウンロードファイル5                                                                                                    | <ul> <li>(1.H29)こ計画書を提出し;</li> <li>平成30年度は、平成29年</li> <li>(2.H29)こ計画書を提出し;</li> <li>平成30年度は、平成30年</li> <li>計画書・報告書様式&lt;</li> <li>H30提出用:計画書・報</li> <li>H30提出用:計画書・報</li> </ul>                                                                                                    | た事果所:ほほこらら<br>:度の報告書の提出の<br>ていない事業所)<br>:度~平成32年度の言                                                                                                    | 1-683)<br>「必要になります。<br>十画書の提出が必要になり<br><u>事業者用&gt; xls</u><br>:者用> xls                                                                                                    | ます。                               |
| ダウンロードファイル3<br>ダウンロードファイル4<br>ダウンロードファイル5<br>{添村ファイルは一度パソ                                                                                                    | <ul> <li>(1.H29に計画書を提出し<br/>平成30年度は、平成29年<br/>(2.H29に計画書を提出し<br/>平成30年度は、平成30年</li> <li>計画書・報告書様式&lt;</li> <li><u>計画書・報告書様式&lt;</u></li> <li>H30提出用:計画書・報<br/>H30提出用:計画書・報</li> <li>コンに保存してから閉くようにし</li> </ul>                                                                                                    | た事果所:はほこらら<br>注度の報告書の提出か<br>ていない事業所)<br>注度〜平成32年度の言<br><u><br/></u>                                                                                                    | i- laga)<br><sup>1</sup> 必要になります。<br>中画書の提出が必要になり<br><u>事業者用&gt; .xls</u><br><u>者用&gt; .xls</u>                                                                                         | <b>इ</b> न्.                      |
| ダウンロードファイル3<br>ダウンロードファイル4<br>ダウンロードファイル5<br>く添付ファイルは一度パソ<br>に利用規約>                                                                                                    | <ul> <li>(1.H29に計画書を提出し<br/>平成30年度は、平成29年<br/>(2.H29に計画書を提出し<br/>平成30年度は、平成30年</li> <li>計画書・報告書様式</li> <li><u>計画書・報告書様式</u></li> <li>H30提出用:計画書・報<br/>H30提出用:計画書・報</li> <li>コンに保存してから開くようにし</li> </ul>                                                                                                    | た事果所:ほほこらら<br>:度の報告書の提出か<br>ていない事業所)<br>:度~平成32年度の言<br><u><br/>4号事業者用&gt;.xls</u><br>告書様式<1~3号:<br>告書様式<4号事業<br><b> ってください。</b><br>こム)利田規約                                                     | 1- 623)<br><sup>5</sup> 必要になります。<br>†画書の提出が必要になり<br><u>事業者用&gt; .xls</u><br><u>諸用&gt; .xls</u>                                                                                          | ます。<br>                           |
| ダウンロードファイル3<br>ダウンロードファイル4<br>ダウンロードファイル5<br><b>5 (添付ファイルは一度パソ</b><br>に利用規約><br>いじのくに、電子申請サー                                                                                                    | <ul> <li>(1.H29に計画書を提出し<br/>平成30年度は、平成29年<br/>(2.H29に計画書を提出し<br/>平成30年度は、平成30年</li> <li>計画書・報告書様式&lt;</li> <li>計画書・報告書様式</li> <li>H30提出用:計画書・報<br/>H30提出用:計画書・報</li> <li>コンに保存してから閉くようにし</li> <li>-ビス(静岡県電子申請シス:</li> </ul>                                                                                                    | た事果所:はほこらら<br>注度の報告書の提出的<br>ていない事業所)<br>注度~平成32年度の言                                                                                                    | 1-623)<br>「必要になります。<br>十画書の提出が必要になり<br><u>事業者用&gt;.xls</u><br><u>活用&gt;.xls</u>                                                                                                    | ます。<br>                           |
| <b>ダウンロードファイル3</b><br><b>ダウンロードファイル4</b><br><b>ダウンロードファイル4</b><br><b>ダウンロードファイル5</b><br><b>※添付ファイルは一度パソ</b><br><b>:利用規約&gt;</b><br>ふじのくに電子申請サー<br>1 目的<br>この規約は、ふじのく<br>ご静岡県に対し、インタ<br>真を定めるものです。                                                                                                    | (1.H29に計画書を提出し<br>平成30年度は、平成29年<br>(2.H29に計画書を提出し<br>平成30年度は、平成30年<br>(2.H29に計画書を提出し<br>平成30年度は、平成30年<br>日面書・報告書様式<<br>H30提出用:計画書・報<br>H30提出用:計画書・報<br>H30提出用:計画書・報<br>-ビス(静岡県電子申請シス:<br>に電子申請サービス(静岡県<br>ーネットを通じて申請・届出                                                                                                    | た事果所:はほこらら<br>定 の報告書の提出か<br>ていない事業所)<br>:度 ~ 平成32年度の言<br><u><br/>4号事業者用&gt;.xls</u><br>告書様式<1~3号:<br>告書様式<4号事業<br>ってください。<br>テム)利用規約<br>県電子申請システム<br>及び講座・イベント                                 | 1- 62(当)<br>「必要になります。<br>†画書の提出が必要になり<br><u>事業者用&gt;_xls</u><br><u>事業者用&gt;_xls</u><br>(以下「本サービス」<br>→申込み等を行う場合の号                                                                       | ます。<br>といいます。)を利用し<br>F続きについて必要な事 |
| ダウンロードファイル3       ダウンロードファイル4       ダウンロードファイル5       ダウンロードファイル5       *添付ファイルは一度パソ       この規約は、ふじのくこ       電子申請サー       1     目的       この規約は、ふじのく       この規約は、ふじのく       ご静岡県に対し、インタ       夏を定めるものです。       2     利用規約の同意                                                                                                    | (1.H29に計画書を提出し<br>平成30年度は、平成29年<br>(2.H29に計画書を提出し<br>平成30年度は、平成30年<br>(2.H29に計画書を提出し<br>平成30年度は、平成30年<br>日面書・報告書様式<<br>H30提出用:計画書・報<br>H30提出用:計画書・報<br>日30提出用:計画書・報<br>日30提出用:計画書・報<br>日30提出用:計画書・報<br>日30提出用:計画書・報<br>日30提出用:計画書・報<br>日30提出用:計画書・報<br>日30提出用:計画書・報<br>日30提出用:計画書・報                                                                                                    | た事果所:はにこらら<br>:度の報告書の提出か<br>ていない事業所)<br>:度~平成32年度の言<br><u>人</u><br><u>4号事業者用&gt;.xls</u><br><u>告書様式&lt;1~3号</u> :<br><u>告書様式&lt;4号事業</u><br><b>,てください。</b><br>テム)利用規約<br>県電子申請システム<br>及び講座・イベン | <sup>1-623</sup> )<br><sup>5</sup> 必要になります。<br>†画書の提出が必要になり<br><u>事業者用&gt;_xls</u><br><u>*者用&gt;_xls</u><br>) (以下「本サービス」<br>- 申込み等を行う場合の手                                               | ます。<br>といいます。)を利用し<br>F続きについて必要な事 |
| ダウンロードファイル3         ダウンロードファイル4         ダウンロードファイル4         ダウンロードファイル5         ※         ダウンロードファイル5         (※         ダウンロードファイル5         (※         ダウンロードファイル5         (※         ダウンロードファイル5         (※         ダウンロードファイル5         (※         オファイルは一度パン         ご利用規約>         3000く10 電子申請サー         1 目的         この規約は、ふじのく         真を定めるものです。         2       利用規約の同意         同意する」ボタンをク!         登録した情報(は当サー | (1.H29)こ計画書を提出し<br>平成30年度は、平成29年<br>(2.H29)こ計画書を提出し<br>平成30年度は、平成30年<br>世辺の年度は、平成30年<br>日本の年度は、平成30年<br>日本の年度は、平成30年<br>日本の年度は、平成30年<br>日本の年度は、平成30年<br>日本の年度は、平成30年<br>日本の年度は、平成30年<br>日本の年度は、平成30年<br>日本の年度は、平成30年<br>日本の年度は、平成30年<br>日本の年度は、平成30年<br>日本の年度は、平成30年<br>日本の年度は、平成30年<br>日本の年度は、平成30年<br>日本の年度は、平成30年<br>日本の年度は、平成30年<br>日本の年度は、平成30年<br>日本の4年<br>日本の4年<br>日本の4年<br>日本の年度は、平成30年<br>日本の4年<br>日本の4年 | た事業所: la la 255<br>定要の報告書の提出め<br>ていない事業所)<br>:度で平成32年度の言<br><u> 4</u> 号事業者用>.xls<br>告書様式<1~3号:<br>告書様式<4号事業<br>ってください。<br>テム)利用規約<br>県電子申請システム<br>及び講座・イベント<br>党明(こ同意しいただ<br>のであり、他への!         | <ul> <li>1- ia(3)</li> <li>* 必要になります。</li> <li>* 抽書の提出が必要になり</li> <li>事業者用&gt;_xls</li> <li>* 諸用&gt;_xls</li> <li>* 自込み等を行う場合の=</li> <li>* 申込み等を行う場合の=</li> <li>* 転用・開示は一切行し</li> </ul> | ます。<br>といいます。)を利用し<br>F続きについて必要な事 |

【システム操作に関すること】お問合わせコールセンター TEL :0120-464-119 (平日 9:00~17:00 年末年始除く) FAX :06-6455-3268 電子メール: help-shinsei-shizuoka@s-kantan.com 制度等手続きの内容に関するお問い合わせは、 各課担当者へお願いいたします。 7. メールアドレスを入力し、「完了する」をクリック

| <b>公静岡県</b>                                  |                                                        |                                                                                    |                             |               |
|----------------------------------------------|--------------------------------------------------------|------------------------------------------------------------------------------------|-----------------------------|---------------|
| i s                                          | いじのく                                                   | こ 電子申                                                                              | 目請サーヒ                       | ごス            |
| 手続き申込                                        | 电込内容照会                                                 | 職責署名検証                                                                             | 利用者登録                       | <u>ログイン</u>   |
|                                              |                                                        |                                                                                    |                             | <u> @ ヘルプ</u> |
| 手続き申込                                        |                                                        |                                                                                    |                             |               |
| メールアドレス入力                                    |                                                        |                                                                                    |                             |               |
| 手続き検索<br>STEP 1<br>STEP 2                    | 記<br>STEP 3<br>STEP 3                                  | ルアドレス入力<br>STEP 4 新聞メー                                                             | ル送信完了<br>EP 5 STEP 6 STEP 6 | 这確認<br>STEP 7 |
| 温室効果ガス排出削減                                   | 計画書・報告書                                                |                                                                                    |                             |               |
| 連絡がとれるメー<br>入力が完了いたし                         | ルアドレスを入力してくださ<br>ましたら、アドレスに申込                          | い。<br>画面のURLを記載したメー                                                                | ルを送信します。                    |               |
| して申込を行って<br>なお、送信元の><br>最後に、携帯電話<br>で、その場合も同 | ください。<br>ペールアドレスに返信しても<br>舌のメールでは、初期設定<br>引様にメール受信が可能な | 問い合わせには対応できま<br>でURLリンク付きメールを打<br>設定に変更してください。                                     | ません。<br>拒否する設定をされている場       | 合がございますの      |
| ※印があるものは必須                                   | €です。<br>-対応 ています                                       |                                                                                    |                             |               |
| 連絡先メールアドレス※                                  |                                                        |                                                                                    |                             |               |
| 連絡先メールアドレス<br>(確認用) <mark>※</mark>           |                                                        |                                                                                    |                             |               |
|                                              |                                                        | 説明へ戻る                                                                              | 3                           |               |
|                                              | [9,27]                                                 | A操作に関すること)お問合わせコー<br>TEL :0120-464-119<br>(平日 9:00~17:00 年末年始<br>FAX :06-6455-3268 | - ルセンター<br>除く)              |               |
|                                              | 電子メール :<br>制度                                          | help-shinsei-shizuoka@s<br>等手続きの内容に関するお問い合<br>名理相当券へお願いいたします                       | -kantan.com<br>わせは、         |               |

8. 入力したメールアドレスに申込画面に進むための URL が送られてくる

| <b>公静</b> 岡県                                     |                         |                          |                                               |                     |
|--------------------------------------------------|-------------------------|--------------------------|-----------------------------------------------|---------------------|
| i s                                              | いのくに                    | こ 電子申                    | ■請サービ                                         | え                   |
| 手続き申込                                            | <u>申込内容照会</u>           | 職責署名検証                   | 利用者登録                                         | ログイン                |
| 王结士由门                                            |                         |                          |                                               | ® <u>ヘルプ</u>        |
| 于祝さ中込                                            |                         |                          |                                               |                     |
| 手続き検索<br>STEP 1 > 手続き一覧<br>STEP 2                | ti<br>STEP 3<br>メール     | /アドレス入力<br>STEP 4 ST     | ル送信完了 > 申込 > 申込<br>EP 5 STEP 6 S              | 込確認<br>TEP 7 STEP 8 |
| メール送信完了                                          |                         |                          |                                               | <u>11</u>           |
| 温室効果ガス排出削減                                       | 計画書·報告書                 |                          |                                               |                     |
| C0                                               | 申込画面に進めるの<br>D時間を過ぎた場合は | はメールを送信してカ<br>メールアドレスの入力 | ゆうかい 同報 こうしん くく<br>ら24時間以内です。<br>からやり直してください。 | /                   |
|                                                  |                         | 一覧へ戻る                    |                                               |                     |
|                                                  |                         |                          |                                               |                     |
|                                                  |                         |                          |                                               |                     |
| (例)ふじのくに電                                        | 子申請サービスた                | ぃらのメール                   |                                               |                     |
| URL をクリックし、                                      | 申込画面へ ≓                 | 9~                       |                                               |                     |
| ふじのくに 電子申請サービスからのお知ら                             | ŧ                       |                          |                                               |                     |
| 手続き名:<br>温室効果ガス排出削滅計画書・報告書<br>の申込画面へのURLをお届けします。 |                         |                          |                                               |                     |

https://s-kantan.com/pref-shizuoka-u/offer/completeSendMail\_gotoOffer.action?completeSendMailForm.templateSeq=23&num=D&t=1530168778614&user=kankyou\_seisaku@pref.shizuoka.lg.jp&id=50275

上記のURLICアクセスして申込を行ってください。

問い合わせ先 静岡県くらし・環境部環境局環境政策課地球環境班 電話:054-221-3781 FAX:054-221-2940 メール:kankyou\_seisaku@pref.shizuoka.lg.jp 9. 申込画面で必要事項(※印は必須)を記入し、計画書・報告書ファイル(.xls)等を 添付、「確認へ進む」をクリック

| 人静岡県                                      |                                                                                                    |
|-------------------------------------------|----------------------------------------------------------------------------------------------------|
|                                           | ふじのくに 電子申請サービス                                                                                                    |
| 手続き申込                                     | 申込内容照会         職責署名検証         利用者登録         ログイン           ②<         ヘルプ                                                                     |
| 手続き申込                                     |                                                                                                    |
| 手続き検索<br>STEP 1<br>STEP 2                 | -覧<br>2 メールアドレス入力<br>STEP 3 STEP 4 STEP 5 P込確認<br>STEP 5 STEP 7 STEP 7 STEP 7 STEP 7                                                          |
| 申込                                        |                                                                                                    |
| ※事前に電子申請届を<br>参考URL: <u>https://www</u> . | 郎送にて提出し、電子申請番号通知を受けてから、提出を行ってください。<br>. <u>pref.shizuoka.jp/kankyou/ka-030/earth/jorei/gus-keikakusyo.html</u>                                |
| 申請日 💥                                     |                                                                                                    |
| 団体 法人名 💥                                  |                                                                                                    |
| 役職 部署名 💥                                  |                                                                                                    |
| 電話番号 💥                                    | 012-345-6789のように、半角の数字とハイフンで入力してください。<br>入力例)0123456789→012-345-6789                                                                          |
| 担当者名 💥                                    | 計画書・報告書の作成担当者名を入力してください。<br>氏:名:名:                                                                                                    |
| <b>温室効果ガス排出削減。<br/>の提出 ※</b><br>選択解除      | <ul> <li>計画書の提出を行う</li> <li>○計画書の提出を行わない</li> </ul>                                                                                           |
|                                           | 《手続き説明画面》に戻って計画書・報告書様式<1号~3号事業者用>」または計画書・報告書様<br>式<4号事業者用>の様式ファイルをダウンロードし、ファイルに内容を入力後、添付してください。<br>なお、様式ファイルは来年度以降、報告書として使用しますので、適切に保存してください。 |

| 【計画書】様式の添付 🔺                                                           | ・ダウンロード様式<br>計画書·報告書様式<1号~3号事業者用><br>計画書·報告書様式<4号事業者用>                                                                                                    |
|------------------------------------------------------------------------|----------------------------------------------------------------------------------------------------|
| 削除                                                                     | 登録できるファイルのサイズは、10(MB)までです。                                                                                                    |
|                                                                        | 登録できるファイルの種類は、<br>Microsoft Excel(xls,xlsx),OpenDocument 表計算(ods),PDF(pdf)                                                                                                    |
|                                                                        | です。 参照                                                                                                    |
| <b>温室効果ガス排出削減報告書<br/>の提出 <u>※</u><br/>選択解除</b>                         | <ul> <li>○ 報告書の提出を行う</li> <li>○ 報告書の提出を行わない</li> </ul>                                                                                                    |
|                                                                        | 平成29年度に提出した計画書ファイルのうち、報告書シート(水色塗り3シート)に入力し、提出して<br>ください。データを紛失した場合は、県環境政策課に御連絡ください。                                                                                                    |
| 【報告書】様式の添付 🔺                                                           | 登録できるファイルのサイズは、10(MB)までです。                                                                                                    |
| 削除                                                                     | 登録できるファイルの種類は、<br>Microsoft Excel(xls,xlsx),OpenDocument 表計算(ods),PDF(pdf)                                                                                                    |
|                                                                        | 参照                                                                                                    |
| 委任状等・その他根拠書類等                                                          | ・委任を受けた者等が提出する場合は、委任状等のPDFを添付してください。(委任を受けずに提出する場合はこの欄への添付は不要です。)<br>・別紙2(別紙3)以外のエネルギー使用量等を明らかにする書類を添付する場合は、この欄に添付<br>してください。                                                            |
| の添付                                                                    | 登録できるファイルのサイズは、10(MB)までです。                                                                                                    |
| 削除                                                                     | 登録できるファイルの種類は、                                                                                                    |
|                                                                        | PDF(pdf)<br>です。                                                                                                    |
|                                                                        | 参照                                                                                                    |
| 通信欄                                                                    | 入力文字数: 0/2000                                                                                                    |
|                                                                        | _                                                                                                    |
| ※入力中の申込デー                                                              | 確認へ進む<br>タをパンコンに一時保存します。 ※一時保存した申込データを再度読み込みます。<br>申込データの一時保存 一時保存した申込データの読込み                                                                                                    |
| 【申込データー時保存、<br>・添付ファイルは一時保存<br>・パソコンに一時保存した<br>・システムに読込む場合<br>「申込データのー | 再読込み時の注意事項】<br>存されません。再読込み後は、必要に応じて、ファイルを添付し直してください。<br>と申込データはバソコンで閲覧・加筆・修正することはできません。<br>は一時保存した手続きの画面でしか読込めませんので、ご注意ください。<br>時保存」では申込みの手続きが完了しておりませんのでご注意ください。                        |
|                                                                        | 【システム操作に関すること】お問合わせコールセンター<br>TEL :0120-464-119<br>(平日 9:00~17:00 年末年始除く)<br>FAX :06-6455-3268<br>電子メール: help-shiraei-shirauoka@s-kantan.com<br>制度等手続きの内容に関するお問い合わせは、<br>各課担当者へお願いいたします。 |

# 10. 入力内容を確認し、「申込む」をクリック

| 手続き申込                   | 申认内容昭会              | 職責署名検証                                                       | 利用者登録                            | ログイノ                 |
|-------------------------|---------------------|--------------------------------------------------------------|----------------------------------|----------------------|
|                         |                     |                                                              | 1.7.1 (32.24                     | <u></u><br>② へルプ     |
| 手続き申込                   |                     |                                                              |                                  |                      |
| 手続き検索<br>STEP1<br>STEP2 | 手続き内容<br>STEP/3     | ッアドレス入力<br>STEP24 ST                                         | ル送信完了 > 申込<br>EP 5 STEP 6 STEP 6 | 込確認<br>STEP 7 STEP 8 |
| 申込確認                    |                     |                                                              |                                  |                      |
| -<br>温室効果ガス排出削減計画       | 町書·報告書              |                                                              |                                  |                      |
| ■概要                     |                     |                                                              |                                  |                      |
| 由諸口                     | 平成30年6月28日          |                                                              |                                  |                      |
| 〒開口<br>団体・法人名           | 1,00,00,40,928      |                                                              |                                  |                      |
| 役職 部署名                  |                     |                                                              |                                  |                      |
| 電話番号                    |                     |                                                              |                                  |                      |
| 担当者名                    | 00 00               |                                                              |                                  |                      |
| 温室効果ガス排出削減計画書<br>の提出    | 計画書の提出を行れ           | っない                                                          |                                  |                      |
| 温室効果ガス 排出削減報告書<br>の 提出  | 報告書の提出を行う           |                                                              |                                  |                      |
| 【報告書】様式の添付              | H30_youshiki1-3.xls |                                                              |                                  |                      |
| 委任状等·その他根拠書類等<br>の添付    |                     |                                                              |                                  |                      |
| 通信欄                     | テスト                 |                                                              |                                  |                      |
|                         |                     | 入力へ戻る                                                        |                                  |                      |
|                         | 【システム操<br>(平F       | 作に関すること)お問合わせコール<br>TEL :0120-464-119<br>日 9:00~17:00 年末年始除く | センター<br>)                        |                      |

# 11. 申込完了

| <b>     静岡県</b>            |                                      |                                    |                                |                       |
|----------------------------|--------------------------------------|------------------------------------|--------------------------------|-----------------------|
| 1                          | ふじのく                                 | に電子明                               | 申請サート                          | ごス                    |
| 手続き申込                      | 申込内容照会                               | 職責署名検証                             | 利用者登録                          | ログイン                  |
|                            |                                      |                                    |                                | @ <u>~ル</u> フ         |
| 続き申込                       |                                      |                                    |                                |                       |
| 続き検索<br>STEP 1 STE         | き一覧<br>野 2<br>手続き内容<br>STEP 3<br>メ   | ×ールアドレス入力<br>STEP 4 S              | ル送信完了<br>FEP 5 りました。<br>STEP 6 | P込確認<br>STEP 7 STEP 8 |
| 申込完了                       |                                      |                                    |                                |                       |
|                            |                                      |                                    |                                |                       |
| 『効果ガス排出削漏                  | 城計画書・報告書の手続きの                        | り申込を受付しました。                        |                                |                       |
| <b>尼効果ガス排出削減</b>           | 域計画書·報告書の手続きの                        | 0申込を受付しました。                        |                                |                       |
| を効果ガス排出削減                  | 転計画書・報告書の手続き0<br>毎日とバスワードを記載♪        | D申込を受付しました。                        |                                |                       |
| を効果ガス排出削減                  | <b>統計画書・報告書の手続きの</b><br>番号とバスワードを記載し | <b>り申込を受付しました。</b><br>             |                                |                       |
| <b>宮効果ガス排出削減</b><br>下記の整理者 | <b>統計画書・報告書の手続き0</b><br>番号とバスワードを記載し | <b>D申込を受付しました。</b><br>たメールを送信しました。 |                                |                       |
| を効果ガス排出削減<br>下記の整理者<br>理番号 | 転計画書・報告書の手続きの<br>番号とバスワードを記載し        | <b>D申込を受付しました。</b><br>たメールを送信しました。 |                                |                       |

特にパスワードは他人に知られないように保管してください。